## Atualizar Conjunto de Hidrômetros

Esta tela faz parte do processo **Manter Hidrômetro**, e permite que você atualize as informações de um conjunto de hidrômetros de uma única vez. Para atualizar um conjunto de hidrômetros, o botão

Atualizar Conjunto da tela **Manter Hidrômetro** é habilitado, caso no filtro tenha sido informada a numeração fixa dos hidrômetros, tendo selecionada a opção **Micromedidor**. Desse modo, ao clicar no botão, o sistema faz a verificação dos dados dos hidrômetros:

#### Observação

Informamos que os dados exibidos nas telas a seguir são fictícios, e não retratam informações de clientes.

| Para atualizar o(s) hidrômetros(s), informe os dados abaixo: |                     |
|--------------------------------------------------------------|---------------------|
| Numeração dos Hidrômetros                                    |                     |
| Fixo:                                                        | 10                  |
| Faixa:                                                       | 1000 2000           |
| Capacidade:                                                  | OUTROS 🔻            |
| Ano de Fabricação:                                           | 2000 aaaa           |
| Marca:                                                       | OUTROS V            |
| Data de Aquisição:*                                          | 31/12/9999          |
| Finalidado.                                                  |                     |
| Classe Metrológica*                                          |                     |
| Diâmetro.*                                                   | 3/4 POL             |
| Número de Digitos:*                                          |                     |
| Tipo de Fluxo:*                                              |                     |
| Tipo de Reloioaria:                                          | T                   |
| Vazão Transicão:                                             |                     |
| Vazão Nominal:                                               |                     |
| Vazão Mínima:                                                |                     |
| Nota Fiscal                                                  |                     |
| Tempo de Garantia em Anos:                                   |                     |
|                                                              | * Campo Obrigatório |

O sistema apresenta os campos do hidrômetro preenchidos com as informações existentes no banco

de dados. Para esta opção ser utilizada é necessário que todas as informações que caracterizam os hidrômetros sejam iguais. A **numeração dos hidrômetros** que serão alterados é apresentada no início da tela e protegida contra atualização, pois não pode ser alterada nesta opção.

A funcionalidade é apresentada para que você confirme o conjunto de hidrômetros que serão alterados ao concluir esta operação. Por solicitação da **Casal**, os hidrômetros cadastrados possuem um novo formato de numeração: **5**×**7**.

Efetue as alterações que desejar, e clique no botão **Atualizar** para solicitar ao sistema a atualização das informações na base de dados.

**Observação**: caso deseje atualizar o local de armazenagem do hidrômetro, acione a opção **GSAN** > **Micromedição** > **Hidrômetro** > **Movimentar Hidrômetro**.

## Tela de Sucesso

Sucesso

✓

2 Hidrômetro(s) com a numeração fixa igual a 10 atualizado(s) com sucesso.

Menu Principal

Realizar outra Manutenção de Hidrômetro

# **Preenchimento dos Campos**

| Campo                | Orientações para Preenchimento                                                                                                    |
|----------------------|----------------------------------------------------------------------------------------------------|
| Data de Aquisição(*) | <ul> <li>Campo obrigatório - Informe a data de aquisição do hidrômetro.</li> <li>Você tem duas opções para informar a data:</li> <li>Digitando-a no campo: neste caso, não precisa se preocupar com a as barras de separação, pois o sistema as coloca automaticamente.</li> <li>A data deve ser informada no formato: DD/MM/AAAA, onde DD é o dia, MM, o mês e AAAA, o ano. O dia e o mês devem ser informados, obrigatoriamente, com dois dígitos e o ano com quatro.</li> <li>Pesquisando-a em um calendário: neste caso, clique em ao lado do campo, que será apresentada uma tela onde você poderá selecionar uma data no calendário.</li> <li>Clique em Pesquisar Data - Calendário para obter instruções mais detalhadas da tela.</li> <li>A data de aquisição deve ser superior a 31/12/1984 e inferior à data corrente.</li> </ul> |
| Finalidade           | Selecione a finalidade para a qual os hidrômetros foram adquiridos, entre <b>Comercial</b> e <b>Operacional</b> .                                                                                                    |

| Campo                        | Orientações para Preenchimento                                                                                                    |
|------------------------------|----------------------------------------------------------------------------------------------------|
| Classe Metrológica(*)        | Campo obrigatório - Selecione, na lista apresentada ao lado do campo, a classe metrológica do hidrômetro.                                      |
| Diâmetro(*)                  | Campo obrigatório - Selecione, na lista apresentada ao lado do campo, o diâmetro do hidrômetro.                                                |
| Número de Dígitos(*)         | Campo obrigatório - Selecione, na lista apresentada ao lado do campo, a quantidade de dígitos existente na numeração do medidor do hidrômetro. |
| Tipo de Fluxo(*)             | Campo obrigatório - Selecione, na lista apresentada ao lado do campo, o<br>tipo de fluxo do hidrômetro.                                        |
| Tipo de Relojoaria           | Selecione o tipo de relojoaria do hidrômetro, da lista disponibilizada pelo sistema.                                                           |
| Vazão Transição              | Informe a vazão de transição com até cinco casas decimais.                                                                                     |
| Vazão Nominal                | Informe a vazão nominal com até cinco casas decimais.                                                                                          |
| Vazão Mínima:                | Informe a vazão nominal com até cinco casas decimais.                                                                                          |
| Nota Fiscal                  | Informe o valor da nota fiscal com até nove dígitos.                                                                                           |
| Tempo de Garantia em<br>Anos | Informe o tempo de garantia em anos, no formato AAAA.                                                                                          |

## Funcionalidade dos botões

| Botão     | Descrição da Funcionalidade                                                                                                    |
|-----------|----------------------------------------------------------------------------------------------------|
| I         | Ao acionar este botão, o sistema irá abrir uma tela para que você selecione a<br>data a partir de um calendário.<br>Clique em <b>Pesquisar Data - Calendário</b> .                                         |
| Voltar    | Utilize este botão para voltar para a tela anterior.                                                                                                    |
| Desfazer  | Utilize este botão para fazer com que a tela volte ao seu estado inicial de<br>exibição.                                                                                                    |
| Cancelar  | Utilize este botão para fazer com que o sistema encerre, sem salvar o que<br>está sendo feito, e volte para a tela principal.                                                                              |
|           | Utilize este botão para solicitar ao sistema a atualização das informações do                                                                                                    |
| Atualizar | conjunto de hidrometros. Neste caso, e necessario que todos os campos<br>estejam preenchidos corretamente.<br>Caso exista alguma inconsistência, o sistema emitirá a mensagem de crític<br>correspondente. |

Clique aqui para retornar ao Menu Principal do GSAN

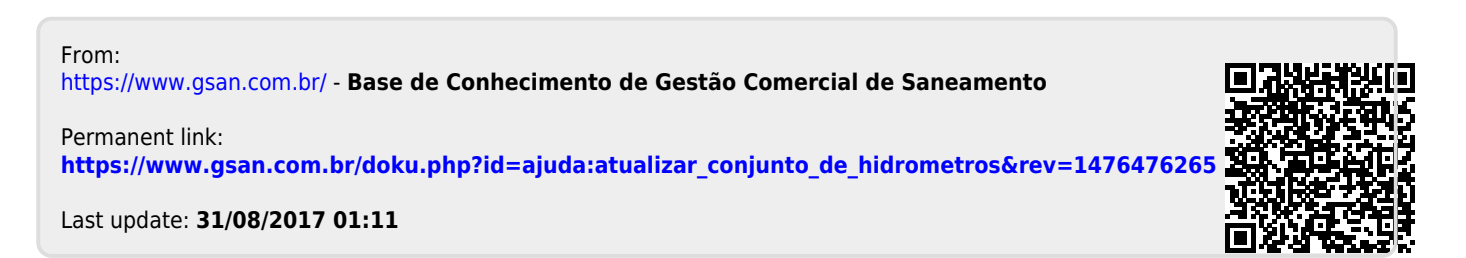